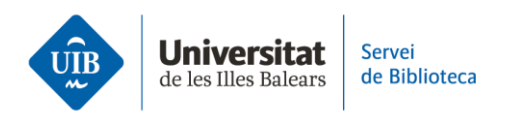

## **Crear carpetes i organitzar la informació.** Llegir i fer anotacions als PDF

La versió escriptori de Zotero inclou un lector i editor de PDF.

**Comprova que tens habilitada l'edició de PDF en el gestor Zotero.** Per fer-ho, segueix la ruta següent: *Editar > Preferències > General.* A l'apartat *Obrir PDF*, obre el desplegable que l'acompanya i selecciona *Zotero*.

Per obrir el PDF adjunt a una referència. Hi ha dues maneres d'obrir el PDF a l'editor:

- Clica sobre el PDF dues vegades.
- Fes clic sobre el PDF amb el botó dret del ratolí i selecciona *Veure PDF* o *Veure el PDF en una finestra* nova. En ambdues opcions podràs editar el document.

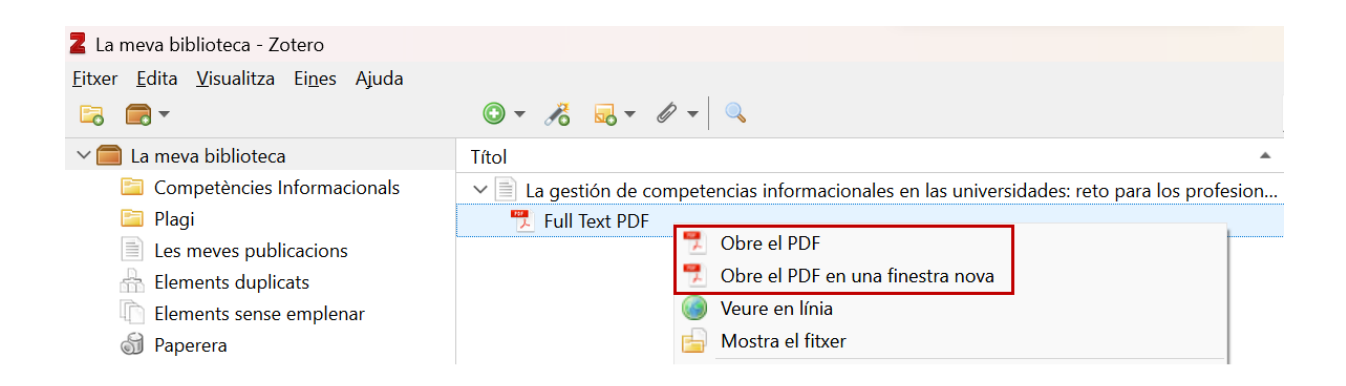

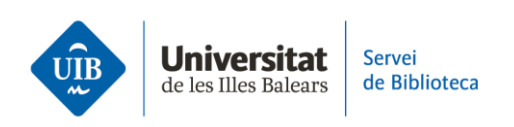

Una vegada obert el PDF, a la columna esquerra de la pantalla es troben les Anotacions, que a Zotero són les notes, les àrees i el text que destaquis al document. En cas que no vegis aquesta part, has de fer clic a la icona de la part

superior esquerra 🔳 . En aquesta zona pots:

1. Visualitzar de manera general les pàgines del document en forma de miniatura.

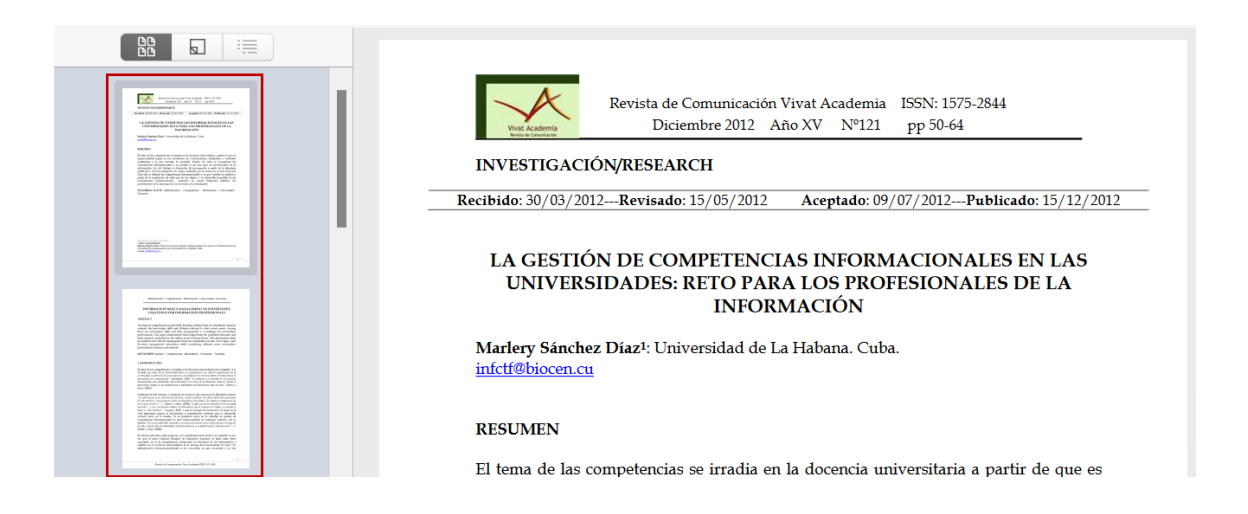

**2**. Cercar (1) i veure les *Anotacions* (post-it, àrees i text) que destaquis al document. Podràs veure les dades següents:

- **El tipus d'anotació**: text subratllat, notes i àrea del document en format d'imatge.
- La pàgina on es localitza l'anotació.
- El contingut.
- I a cada una (2) trobaràs a la part superior esquerra una icona amb tres puntets que et permetran editar el format de les anotacions (color, número de pàgina, text ressaltat, etc.)

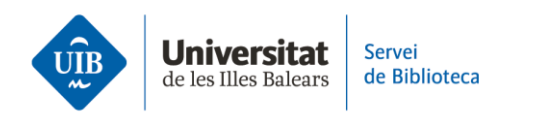

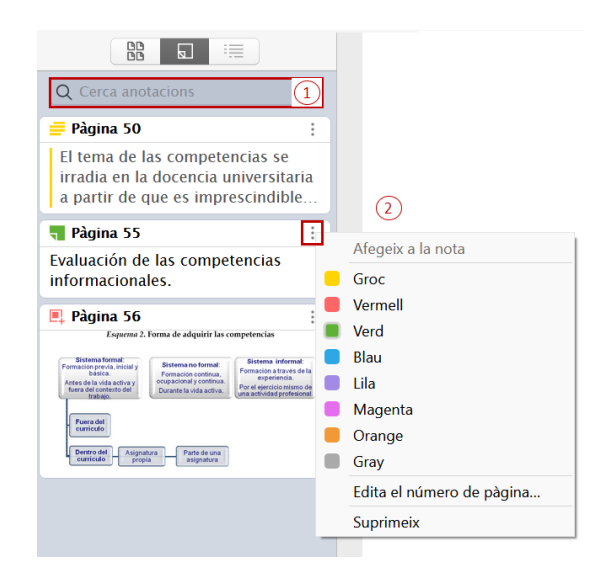

## > A la part central de la pantalla pots:

- Subratllar i destacar el text.
- Afegir notes.
- Seleccionar una àrea del document que es converteix automàticament en una imatge.
- Cercar en el text del document.

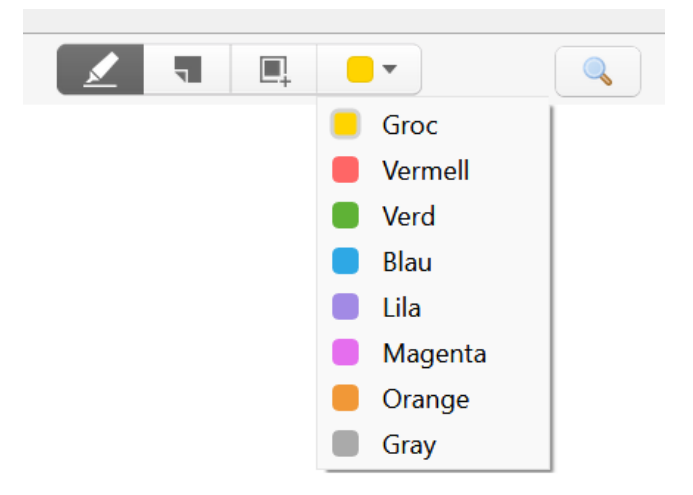

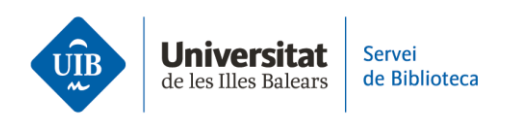

En canvi, a la columna dreta de la pantalla, visualitzes les dades del document fent clic a la icona

|                                                                                                    |                                     |                                                                                                    |  | Ē                |
|----------------------------------------------------------------------------------------------------|-------------------------------------|----------------------------------------------------------------------------------------------------|--|------------------|
| Informació                                                                                                    | Etiquetes                           | Relacionats                                                                                                    |  |                  |
| Tipus d'element Article de revista acadèmica<br>Títol La gestión de competencias<br>informacionales en las<br>universidades: reto para los<br>profesionales de la información |                                     |                                                                                                    |  |                  |
|                                                                                                    | <ul> <li>Autor<br/>Resum</li> </ul> | Sánchez Díaz, Marlery — — —<br>The topic of competencies in<br>university teaching radiates from it<br>is essential to bring in students the<br>knowledge, skills and attitudes<br>relevant to what society needs.<br>Among these are information skills |  | +<br>t<br>e<br>s |

A més, si selecciones la icona **podràs cercar i realitzar notes lligades al PDF** o convertir les anotacions en notes (*Notes dels elements*). Finalment, crea notes pròpies sense necessitat de seleccionar cap text al PDF (*Totes les notes*). Per fer-ho, fes clic al símbol de suma (+).

| Q                                                                                              |  |  |  |  |
|------------------------------------------------------------------------------------------------|--|--|--|--|
| Notes dels elements +                                                                          |  |  |  |  |
| La gestión de competencias informacionales en las unive                                        |  |  |  |  |
| Avaluació qualitativa de les competències informacional<br>16:56                               |  |  |  |  |
| La gestión de competencias informacionales en las unive                                        |  |  |  |  |
| Anotacions(27/4/2023, 16:55:01)<br>16:55 «Es preciso administrar estas competencias con el fin |  |  |  |  |
| Totes les notes +                                                                              |  |  |  |  |
| <b>Bibliografia TGF</b><br>18:09                                                               |  |  |  |  |

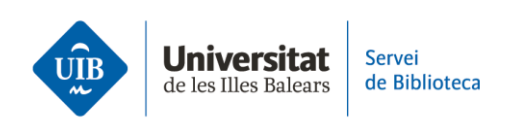

> En cas que el document estigui **compartit amb més membres d'un grup** públic tancat o d'un grup privat, les *anotacions* seran visibles per a tots els membres del grup.

A continuació, et mostram una visió general de l'editor de PDF a Zotero:

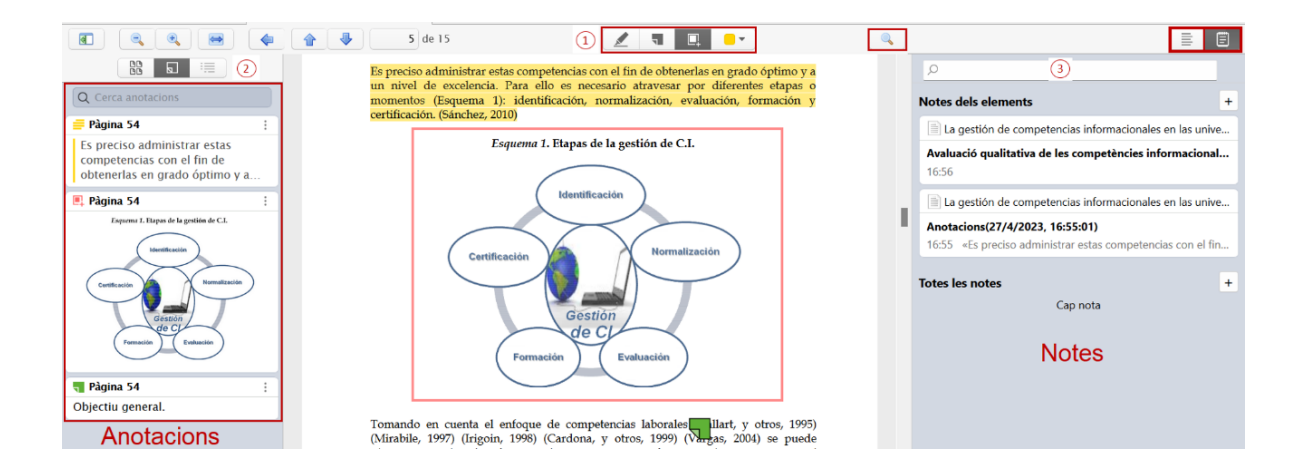